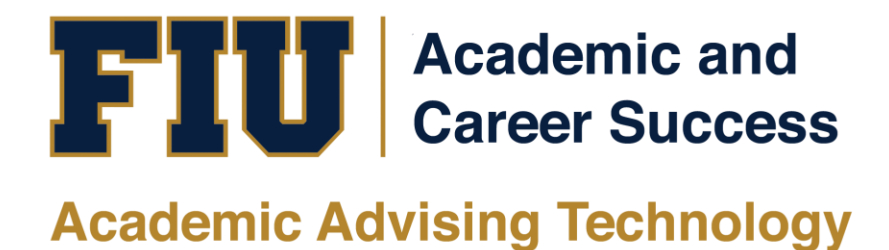

# MYMAJORMATCH STUDENT MANUAL

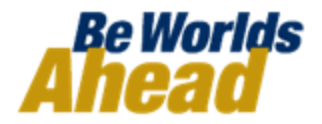

## **TABLE OF CONTENTS**

|                                       | 3 |
|---------------------------------------|---|
| HOW TO ACCESS AND USE MYMAJORMATCH    | 4 |
| HOW TO TAKE A MYMAJORMATCH ASSESSMENT | 6 |
| HOW TO VIEW ASSESSMENT RESULTS        | 7 |

## **INTRODUCTION**

### What is MyMajorMatch via KuderJourney?

"Based largely upon the vision of Dr. Frederic Kuder, a pioneer in the career development industry, the history of Kuder includes many significant milestones which have created a foundation rich in experience, leadership, and innovation – a foundation that continues to guide our work. Today, the Kuder Assessments remain the widely accepted "standard" for students and adults to use when building their research-based educational and career plans." - <u>Kuder Website</u>

#### **GSI Suite Technological Tools**

- <u>my.fiu.edu</u>
- <u>mymajor.fiu.edu</u>
- MyMajorMatch

### Why MyMajorMatch (KuderJourney)?

The goal of this program is to decrease dropout rates as well as increase retention and graduation rates. MyMajorMatch will introduce students to the different majors available at Florida International University.

#### When will MyMajorMatch be available?

MyMajorMatch will be available for all incoming Freshman/Transfer students Fall 2012, including Summer B. New student applicants through correspondence with Admissions will be informed of MyMajorMatch. Current, active degree seeking students will receive access to the feature by the end of February 2012. Although it is **not** required, students will be highly encouraged to take the assessment. It will be placed under new students' To-Do list on <u>my.fiu.edu</u>.

#### What are the benefits?

- The multiple assessments will give insight to your interest, skills, and other important priorities that will help guide you to the most desired occupation.
- Tabs and features give you information regarding financial aid, occupations, required education for employment, and other necessities to excel while attending college and after graduation.
- You will continue to have access to your assessments after graduation. MyMajorMatch is a lifelong membership.

This Training Manual will guide you on how to navigate and use the MyMajorMatch website.

# HOW TO ACCESS AND USE MYMAJORMATCH

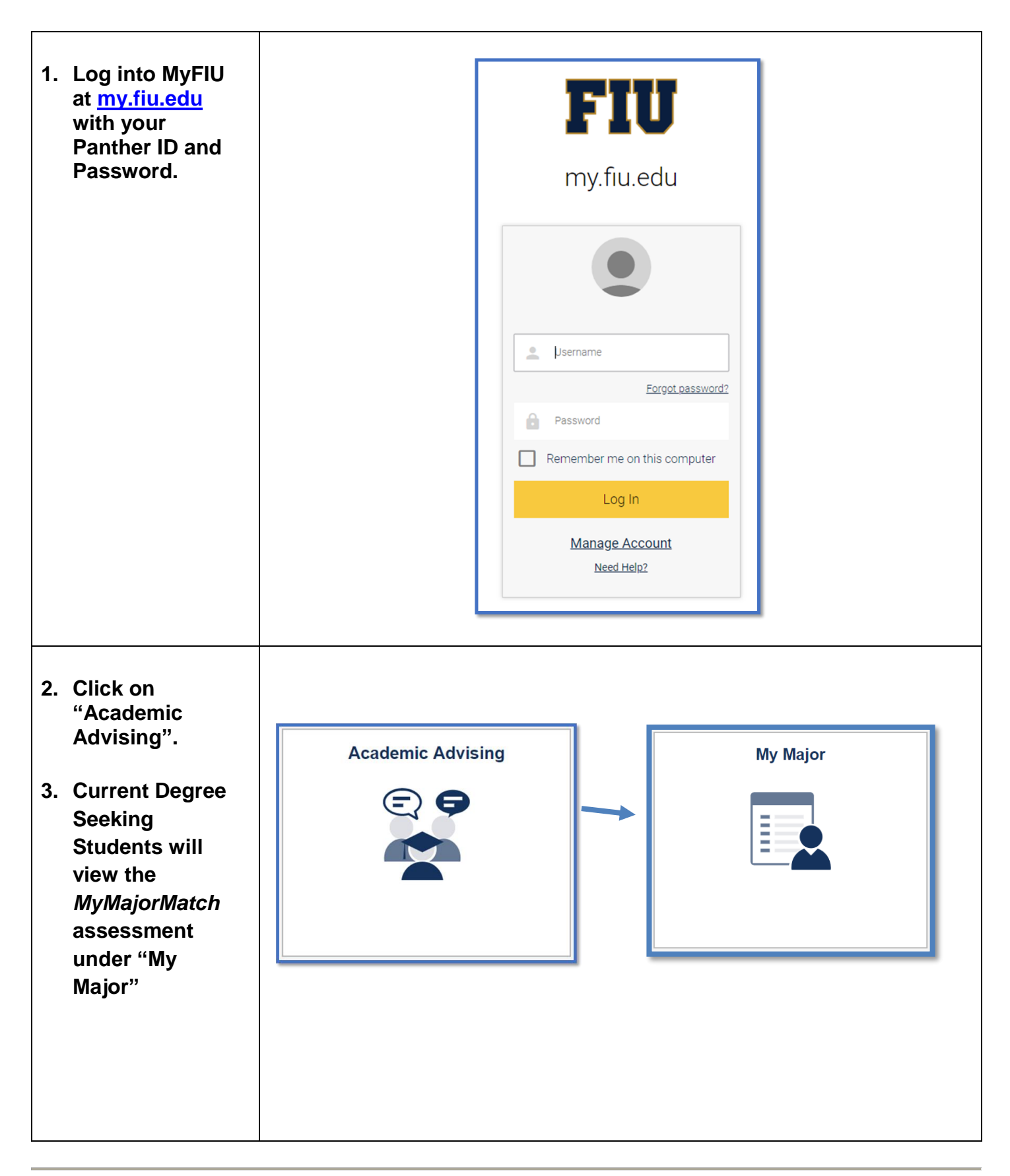

|    |                                                                                                    | Pre-Professional Interest   My Major Map   MyMajorMatch                                                                                                    |  |
|----|----------------------------------------------------------------------------------------------------|----------------------------------------------------------------------------------------------------|--|
| 4. | Click "Take<br>MyMajorMatch."                                                                                                    | MyMajorMatch         As an FIU student, you have the opportunity to see for yourself which FIU majors are right for you! MyMajorMatch is the perfect tool to help you select the right major and launch your successful path to graduation at FIU. Using the 9 minute Kuder Career Interests Assessment, you will discover your priority career interests and how they match with FIU majors.         Your session in MyFIU will expire in 20 minutes. To return to MyMajorMatch, you will need to log in again to MyFIU and click on the MyMajorMatch link.         Take MyMajorMatch         Current Major:         Track: |  |
| 5. | There are three<br>different<br>assessments<br>available:<br>• MyMajorMatc<br>h<br>• Kuder Skills<br>• Super's Work<br>Values<br>Inventory-<br>Revised<br>We will be<br>focusing on<br>MyMajorMatch<br>and Kuder Skills<br>Assessment. | <page-header><page-header></page-header></page-header>                                                                                                    |  |

### **HOW TO TAKE A MYMAJORMATCH ASSESSMENT**

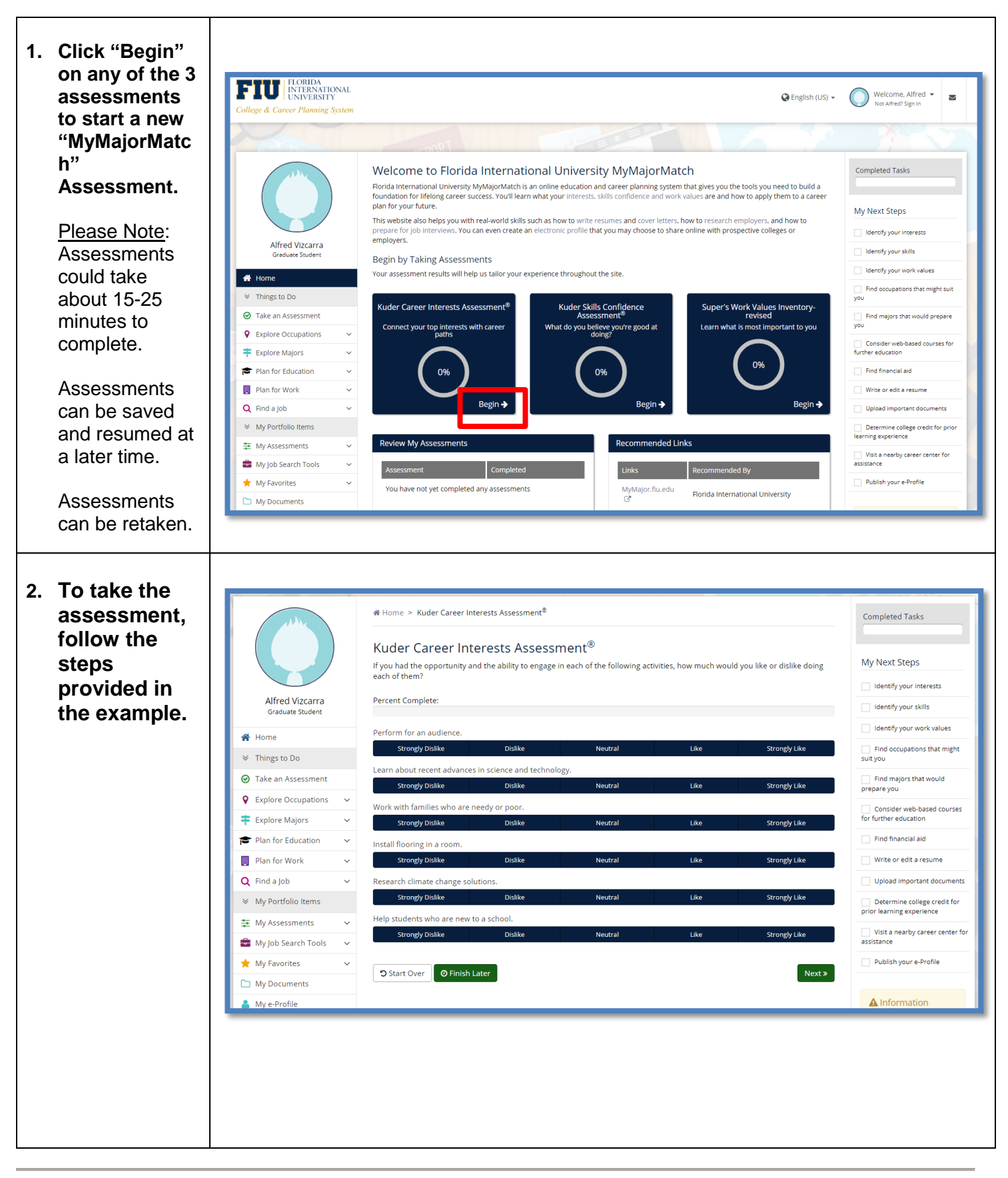

### **HOW TO VIEW ASSESSMENT RESULTS**

- 1. Once you complete an assessment, your results will appear under the "Assessments".
- 2. Click "Assessment Results."
- 3. Your top five clusters will appear on the result page by default. The results are based on the Federal 16 Clusters.
- If you wish to add a specific cluster to favorites, click
  - Your favorites are added to "My Portfolio" under "Career Goals."

| sessment Results                        | Occupations to Explore                                     | Majors to Explore at FIU     | Person Matches             |                                            |
|-----------------------------------------|------------------------------------------------------------|------------------------------|----------------------------|--------------------------------------------|
| te Completed 5/2/2                      | 019                                                        |                              |                            | 🔒 Print Report                             |
|                                         |                                                            |                              | View by National           | Career Cluster Ranking                     |
| Top Career Pat                          | hways                                                      |                              |                            |                                            |
| 1. Emergency and F                      | ire Management Services                                    |                              |                            |                                            |
| *                                       |                                                            |                              |                            |                                            |
| Protect and help<br>accidents, and na   | the public when there are emerge<br>tural disasters.       | ncies such as fires, car Na  | itional Cluster: 🛑 Law, Pu | blic Safety, Corrections,<br>and Security  |
| 2. Diagnostics Servi                    | ces                                                        |                              |                            |                                            |
| *                                       |                                                            |                              |                            |                                            |
| Perform a wide va                       | ariety of medical tests ordered by                         | medical doctors.             | National Clu               | ster: 📕 Health Science                     |
| 2 Haalth Cafatu au                      | d Fasting and an tal Accuracy                              |                              |                            |                                            |
| <ul> <li>Health, Salety, an</li> </ul>  | d Environmental Assurance                                  |                              |                            |                                            |
| Make the environ<br>health and safety   | ment safe by renewing contamina<br>rules in workplaces.    | ted land and enforcing       | National Clu               | ster: Manufacturing                        |
| 4. Law Enforcement                      | Services                                                   |                              |                            |                                            |
| *                                       |                                                            |                              |                            |                                            |
| Keep the public s.<br>places.           | afe by guarding neighborhoods, ro                          | ads, airports, and public Na | itional Cluster: 🚺 Law, Pເ | iblic Safety, Corrections,<br>and Security |
| 5. Professional Supp                    | oort Services                                              |                              |                            |                                            |
| *                                       |                                                            |                              |                            |                                            |
| Provide special se<br>physical, and edu | rvices in school settings to help st<br>cational problems. | udents with personal,        | National Cluster:          | Education and Training                     |

| 5. | Under<br>"Occupations to<br>Explore" the top<br>8 occupation<br>matches will be<br>display.                                                                                                    | Kuder Career Interests Assessment <sup>®</sup> Results   The results below are based on your top five career pathways, as determined by your Kuder Career Interests Assessment <sup>®</sup> .   Assessment Results     Occupations to Explore     If liter Options     Show 10 • entries     Cocupation Name     If pidemiologists     Cytotechnologists     Curators     Educational, Guidance, School, and Vocational Counselors     Showing 1 - 8 of 8 entries   Previous   Instructional Coordinators                                                                                                    |
|----|----------------------------------------------------------------------------------------------------|----------------------------------------------------------------------------------------------------|
| 6. | Under "Majors to<br>Explore at FIU"<br>allows you to<br>view different<br>majors<br>associated with<br>the cluster that<br>are offered at FIU.<br>Click the degree<br>to expand the<br>tab. Once | Kuder Career Interests Assessment <sup>®</sup> Results         The results below are based on your top five career pathways, as determined by your Kuder Career Interests Assessment <sup>®</sup> .         Assessment Results       Occupations to Explore         Majors to Explore at FIU       erson Matches         Enterest Assessment, these are your highest five career pathways for exploration. Choose "Related Majors at at FIU" under each pathway to see a list of related majors available at at FIU. Click on the title of any major to learn more about it. Talk with an academic advisor to get more in-depth information.         Image: File Options       Education Level :         All Education Level :       All Education Level :                                                                                                    |
|    | expanded, the<br>corresponding<br>FIU majors will<br>appear.<br><u>Please Note</u> : You<br>may click any<br>cluster to view<br>more information<br>and explore<br>different majors.             | All Education Levels         Image: Image: |

| 8. | Clicking on the<br>available links<br>will direct you to<br>a new page,<br>containing the<br>major's<br>description and a<br>link to<br><u>mymajor.fiu.edu</u> . | <ul> <li>Home &gt; Explore Occupations &gt; Programs of Study</li> <li>Bachelor of Arts in Art History</li> <li>Save this major to my favorites</li> <li>✓ Save this major to my favorites</li> <li>✓ Najor offered at FIU</li> <li>Overview</li> <li>The Department of Art and Art History offers a BA in Art History that is designed to introduce methodologies and subjects of Art History from throughout the world. In addition to traditional European and American subjects from ancient to modern times, we offer a strong emphasis on Latin American at from Pre-Columbian to the present. The BA in Art History provides professional education as preparation for careers as art professionals and for further graduate study. The BA complements our BFA degree program in art and provides significant interaction between artists and historians.</li> <li>For more information visit http://mymajor.flu.edu/browse/040ARTHSTBA C<sup>2</sup></li> </ul>                                                                                                    |
|----|----------------------------------------------------------------------------------------------------|----------------------------------------------------------------------------------------------------|
| 9. | Mymajor.fiu.edu<br>provides a detailed<br>report about the<br>major through:                                                                                     | FIDU       FLORIDAL<br>INTERNATIONAL       MyMajor       my.flu.edu       FUD Degree Audt         Undergraduate Degree Search<br>Apply Now       All areas of interest on All campuses of the<br>or by college/school:       Image: College Search or by college/school:       Architecture and the Arts of the<br>or by college/school:       Image: College Search or by college/school:       Image: College Search or by college/school:       Image: College/school:       Image: College/school: |
|    | <ul> <li>Program<br/>Description</li> <li>Admission<br/>Requirements</li> <li>Career<br/>Opportunities</li> <li>Contact<br/>Information</li> </ul>               | ENVIRONMENTAL STUDIES, BACHELOR OF ARTS       Major Maps         Arts and Sciences       4-Year Freshman         Campus: Modesto Maidique Campus       2-Year Transfer         The Bachelors of Arts and Bachelors of Science programs prepare students for work and involvement in environmental professions and issues. The Bachelor of Arts degree provides students who are interested in the humanities and social sciences with a broad overview of environmental issues, and prepares students for future study in fields such as environmental administration and law. Although the BA degree emphasizes the political social and economic spects of environmental issues, basic principles of environmental science are introduced. Students are required to choose a subject specialty (e.g., energy policy) or an appropriate minor (e.g., economics or biology).         Admission Requirements                                                                                                    |